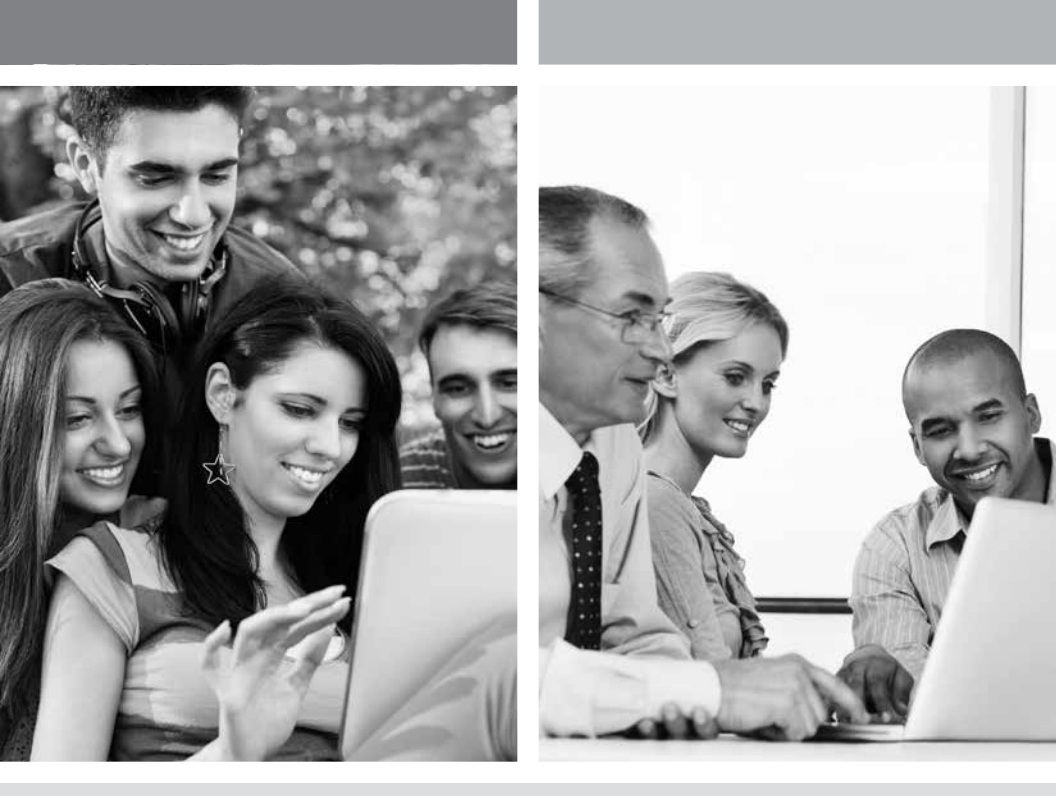

## HI-SPEED INTERNET USER GUIDE

Cable Connection - Dynamic IP Address

2014-07 VERSION

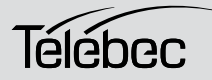

1 888 TÉLÉBEC

## TABLE OF CONTENTS

| 1. | Configuring TCP/IP Protocol      | 4   |
|----|----------------------------------|-----|
|    | 1.1 Configuring in Windows XP    | 4   |
|    | 1.2 Configuring in Windows Vista | 7   |
|    | 1.3 Configuring in Windows 7     | .10 |
|    | 1.4 Configuring in Windows 8     | .13 |
| 2. | Configuring a Mailbox            | .17 |
| 3. | Contacting us                    | .18 |
| 4. | Important Information            | .18 |

## **1** CONFIGURING TCP/IP PROTOCOL

The TCP/IP protocol must be installed, as this step enables you to be identified on the Internet. Without this information, you will not be able to access the Internet. It is therefore important that you make sure that the data you enter is accurate. Please refer to the "Important Information" section of this document.

Before configuring the IP address, make sure that the physical components are working properly. The network interface card needs to have been configured and the modem installed in order to do this.

## **1.1 CONFIGURING IN WINDOWS XP**

Please note that the following screens may look different on your computer depending on the display settings selected.

### 1- Click Start -> Settings -> Control Panel.

The Network and Dial-up Connections shortcut might appear and, if so, select it and go directly to Step 3.

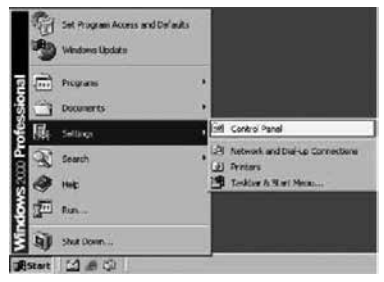

2 - Double-click Network and Dial-up Connections. A summary of the connections will appear if you have several types of connections. It is not unusual to see an analog modem connection (dial-up connection) and a network connection (Local Area Network).

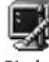

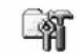

Display

Folder Options

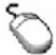

E

Network and

Dial-up Connections

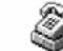

Fonts

Mouse

Phone and Modem ...

3 - In Network and Dial-up Connections, right-click the Local Area Connection icon and then click Properties.

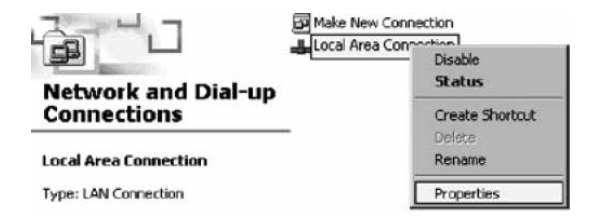

4 - In Local Area Connection Properties, in the list of components, click once on Internet Protocol (TCP/IP). Then click the Properties button.

| Alett connection                                                                                              | n Properties                                                                                                   | -                                                 |
|----------------------------------------------------------------------------------------------------|----------------------------------------------------------------------------------------------------|---------------------------------------------------|
| neral                                                                                                    |                                                                                                    |                                                   |
| onnect using:                                                                                                 |                                                                                                    |                                                   |
| AMD PONET F                                                                                                   | Family PCI Ethemet Adap                                                                                        | kei                                               |
|                                                                                                    |                                                                                                    | Continue                                          |
| annan an an an an an an an an an an an a                                                                      | d an und builtin concer                                                                                        | Congues                                           |
| inponents checker                                                                                             | a are used by ant conve                                                                                        | onone                                             |
| 🗆 📇 Client for Mici                                                                                           | cooft Networks                                                                                                 |                                                   |
| Internet Prote                                                                                                | COL (TCPAP)                                                                                                    |                                                   |
| · · · · · · · · · · · · · · · · ·                                                                             |                                                                                                    |                                                   |
| a lunder det det                                                                                              | dor (r de mr )                                                                                                 |                                                   |
|                                                                                                    |                                                                                                    |                                                   |
|                                                                                                    |                                                                                                    |                                                   |
|                                                                                                    |                                                                                                    |                                                   |
| Instal                                                                                                    | Uninstal                                                                                                    | Properties                                        |
| Install                                                                                                    | Uninstal                                                                                                    | Properties                                        |
| Install<br>Description<br>Transmission Cont                                                                   | Uninstall                                                                                                    | Properties                                        |
| Install<br>Description<br>Transmission Cont<br>wide area network                                              | Uninstall                                                                                                    | Properties                                        |
| Instal<br>Description<br>Transmission Cont<br>wide area network<br>across diverse inte                        | Uninstall<br>In Protocol/Internet Prot<br>protocol that provides o                                             | Properties                                        |
| Install<br>Description<br>Transmission Cont<br>wide area retwork<br>across diverse inte                       | Uninstal<br>O Protocol/Internet Prot<br>protocol that provides o<br>reconnected networks.                      | Properties<br>occil. The default<br>ommunication  |
| Install<br>Description<br>Transmission Cont<br>wide area network<br>across diverse inte<br>Show icon in task  | Uninstal<br>Dipotocol/Internet Prot<br>protocol that provides o<br>rconnected networks.<br>that when connected | Properties<br>ocol. The default<br>minimunication |
| Instal<br>Description<br>Transmission Contr<br>wide area network<br>across diverse inte<br>"Show icon in task | Uninstall<br>In Protocol/Internet Prot<br>protocol that provides or<br>rconnected networks.                    | Properties<br>occil. The default<br>ommunication  |
| Install<br>Description<br>Transtristion Cont<br>wide area retwork<br>actoss diverse inte<br>Show icon in task | Uninstall<br>Dipotocol/Internet Proto<br>protocol flat, provideo<br>rconnected networks.                       | Properties                                        |

5 - In Internet Protocol (TCP/IP) Properties, select the options Obtain an IP address automatically and Obtain DNS server address automatically.

| rnet Protocol (TCP/IP) Properties                                                                                           |                       | 21                              |
|----------------------------------------------------------------------------------------------------|-----------------------|---------------------------------|
| eneral Abeinate Configuration                                                                                               |                       |                                 |
| (ou can get IP settings assigned automatica<br>his capability. Otherwise, you need to ask yo<br>he appropriate IP settings. | ly if your network ad | oik supports<br>ministrator for |
| Cobtain an IP address automatically                                                                                         |                       |                                 |
| C Use the following IP address:                                                                                             |                       |                                 |
| IP ofdese                                                                                                    |                       |                                 |
| Suleet mus                                                                                                    | 11                    |                                 |
| Decid getrie v                                                                                                    |                       |                                 |
| Obtain DNS server address automatica                                                                                        | ay .                  |                                 |
| C Use the following DNS server addresse                                                                                     | ¢                     |                                 |
| Pretened DNG server                                                                                                    | SY 52 3               | 22.00                           |
| Alternate OND server                                                                                                    | 10 mil                | e fi                            |
|                                                                                                    | 1                     | Advanced                        |
|                                                                                                    | 0K                    | Cancel                          |

#### 6- Click **OK**.

Your configuration is now complete. Please restart your computer to test your Internet connection.

### 1.2 CONFIGURING IN WINDOWS VISTA

Please note that the following screens may look different on your computer depending on the display settings selected.

1- In Start (the Microsoft Windows icon 🔊 ), click Control Panel.

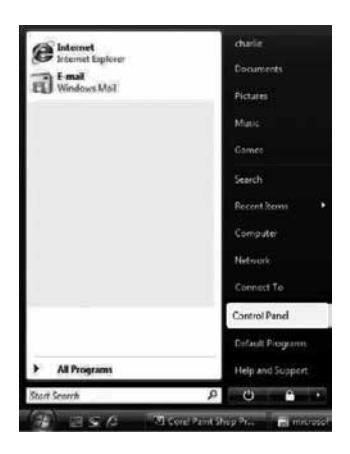

2- Double-click Network and Sharing Center.

| Control Panel + Category Add Hardware Addministrative Tools. Addministrative Tools. Addmini |                                      |                                                                                                    | 0                                                                                                    |          |
|----------------------------------------------------------------------------------------------------|--------------------------------------|----------------------------------------------------------------------------------------------------|----------------------------------------------------------------------------------------------------|----------|
| Control Panel Home Classic View Add Hardware Add Hardware Add Hardware Add ministrative Tools Add Management Color Management Color Management Color Management Default Programs Cound Default Programs Cound  | Control Par                          | el > 🗸 👻                                                                                                    | fy Search                                                                                                    | P        |
| Parenal Controls     Pen and Input Devices     Pen and Input Devices     Pen and Input Devices     Pen and Input Devices     Windows SideShow     Pendomance Information and Tools     Penonalization     Penonalization     Penona and Modern Ontions                                                                                                    | Control Panel Home<br>• Classic View | A Administrative Tools<br>Administrative Tools<br>Administrative Tools<br>Administrative Tools<br>Administrative Tools<br>Administrative Tools<br>Administrative Tools<br>Administrative Tools<br>Administrative Tools<br>Administrative Tools<br>Device Manager<br>Device Manager | Fr     Search       Problem Reports and Solutions     Programs and Features       Programs and Features     Regional and Lenguage Option       Scanners and Cameras     Scanners and Cameras       Scanners and Cameras     Scanners and Cameras       Scanners and Cameras     Scanners and Cameras       Scanners and Cameras     Scanners and Cameras       Scanners and Cameras     Scanners       Scanners and Cameras     Scanners       Scanners     Scanners       Sync Center     System       Tablet PC Settings     Tablet PC Settings       Tablet PC Settings     Tablet Octomes       User Accounts     Welcome Center       Windows CardSpace     Windows CardSpace       Windows Sidebar Properties     Windows Sidebar Properties       Windows Sidebar Properties     Windows Update | <i>ρ</i> |

3- In the menu on the left, click Manage network connections.

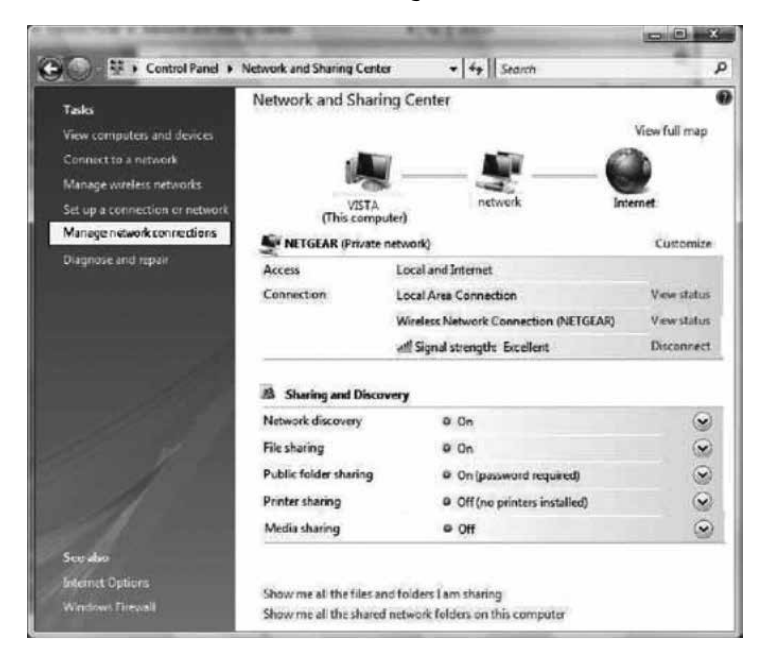

4- Right-click the Local Area Connection icon. Then click Properties.

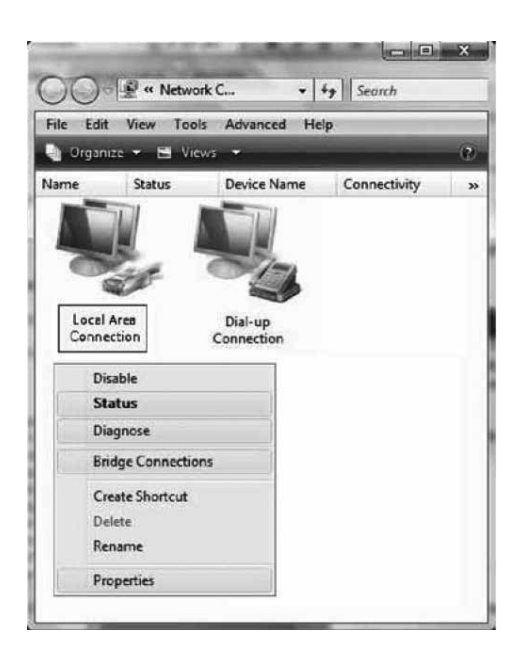

5- Under the **Networking** tab, select **Internet Protocol Version 4 (TCP/IPv4)** by clicking on it once. Then click the **Properties** button.

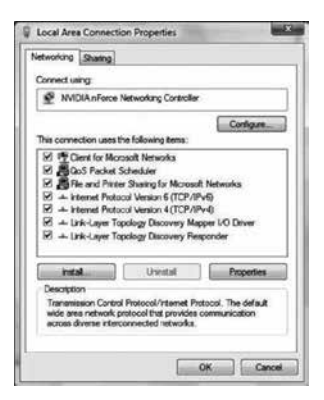

6- In Internet Protocol (TCP/IPv4) Properties, select the options Obtain an IP address automatically and Obtain DNS server address automatically.

| ieneral                        | Alternate Configuration                                                                |                             |                 |                |                  |                      |
|--------------------------------|----------------------------------------------------------------------------------------|-----------------------------|-----------------|----------------|------------------|----------------------|
| You car<br>this cap<br>for the | n get IP settings assigned av<br>abâty. Otherwise, you nee<br>appropriate IP settings. | utomotically<br>d to ask yo | rif yı<br>ur ne | sur n<br>rtwor | etwork<br>Kadmir | supports<br>istrator |
|                                | otain an IP address automat                                                            | tically                     |                 |                |                  |                      |
| OU                             | e the following IP address:                                                            |                             |                 |                |                  |                      |
| IP #                           | Sdrwus;                                                                                | 1                           | ċ.              | 1              | 1.0              |                      |
| Subr                           | et mask:                                                                               |                             | 2               | 1              | 14               |                      |
| Defa                           | ult gatewayi                                                                           |                             | •               |                |                  |                      |
|                                | otain DNS server address au                                                            | utomatically                | ê.              |                |                  |                      |
| OU                             | e the following DNS server                                                             | addresses:                  |                 |                |                  |                      |
| Frefs                          | erred DNS server:                                                                      | 1                           | 6               |                | 19               |                      |
| Ater                           | nate DNS server:                                                                       | 1                           | ŝ               | 1              | ÷.               |                      |
|                                |                                                                                        |                             |                 |                |                  |                      |
|                                |                                                                                        |                             |                 |                | Adv              | anced                |
|                                |                                                                                        |                             | -               |                |                  |                      |

#### 7- Click **OK**

Your configuration is now complete. Please restart your computer to test your Internet connection.

## **1.3 CONFIGURING IN WINDOWS 7**

Please note that the following screens may look different on your computer depending on the display settings selected.

1- Click Start - > Control Panel.

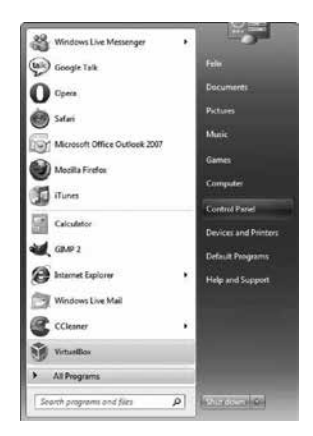

2- In the Control Panel, choose the classic view by clicking on the little downwards pointing arrow next to the "Control Panel" in the address bar at the top and choose All Control Panel Items.

| ontrol Panel -                                                                                                    |     |
|----------------------------------------------------------------------------------------------------|-----|
| All Control Panel Items     Appearance and Personalization     Clock, Language, and Region     Ease of Access     Hardware and Sound | ıgs |
| Network and Internet     Programs     System and Security     User Accounts and Family Safety                                        | et. |

3- Click Network and Sharing Center.

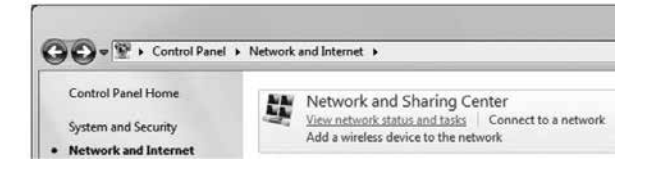

4- Then click Change adapter settings.

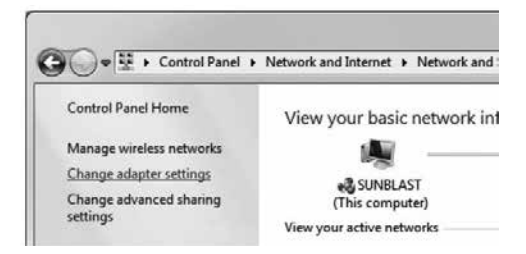

5- In **Change adapter settings**, right-click the Local Area Connection icon and click **Properties**.

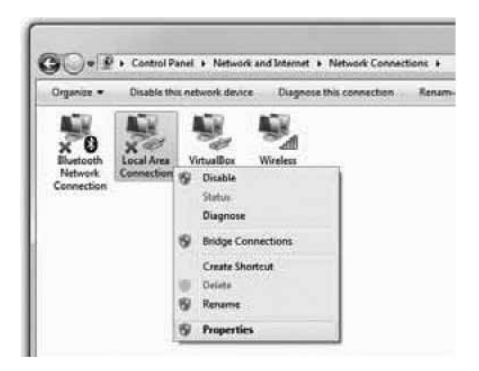

6- In Local Area Connection Properties, select Internet Protocol Version 4 (TCP/IPv4) by double-clicking it.

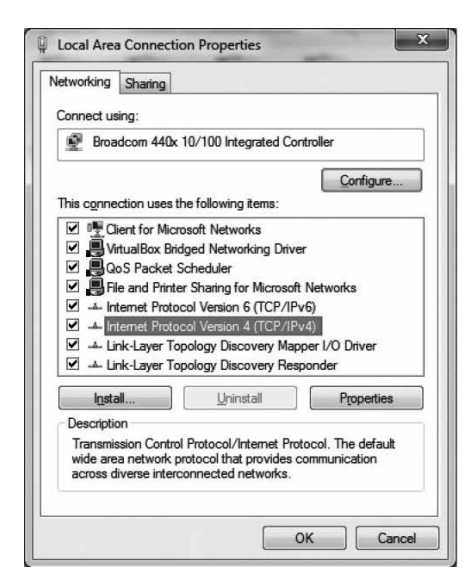

7- In Internet Protocol Version 4 (TCP/IPv4) Properties, select the options Obtain an IP address automatically and Obtain the following DNS servers automatically.

| i crici di                     | Alternate Configuration                                                                   |                                  |                 |                       |                    |
|--------------------------------|-------------------------------------------------------------------------------------------|----------------------------------|-----------------|-----------------------|--------------------|
| You car<br>this cap<br>for the | n get IP settings assigned au<br>pability. Otherwise, you nee<br>appropriate IP settings. | utomatically if<br>d to ask your | your n<br>netwo | etwork s<br>rk admini | upports<br>strator |
| 0                              | btain an IP address automat                                                               | ically                           |                 |                       |                    |
| - © U                          | se the following IP address:                                                              |                                  |                 |                       |                    |
| <u>I</u> P a                   | ddress:                                                                                   | *                                |                 |                       |                    |
| Subr                           | net mask:                                                                                 |                                  |                 |                       |                    |
| Defa                           | ult gateway:                                                                              |                                  |                 |                       |                    |
|                                | <u>b</u> tain DNS server address au                                                       | Itomatically                     |                 |                       |                    |
| U:                             | se the following DNS server a                                                             | addresses:                       |                 |                       |                    |
| Pref                           | erred DNS server:                                                                         | •                                |                 |                       |                    |
| Alter                          | mate DNS server:                                                                          |                                  |                 |                       |                    |
| V                              | alidate settings upon exit                                                                |                                  |                 | Adva                  | inced              |

8- Double-click **OK** to return to the list of network peripherals. Once this data has been entered, your Internet service will work.

Your configuration is now complete. Please restart your computer to test your Internet connection.

## **1.4 CONFIGURING IN WINDOWS 8**

Please note that the following screens may look different on your computer depending on the display settings selected.

1- Right-click the bottom left corner of the screen to bring up the menu (or press Ctrl X). Click on **Control Panel**.

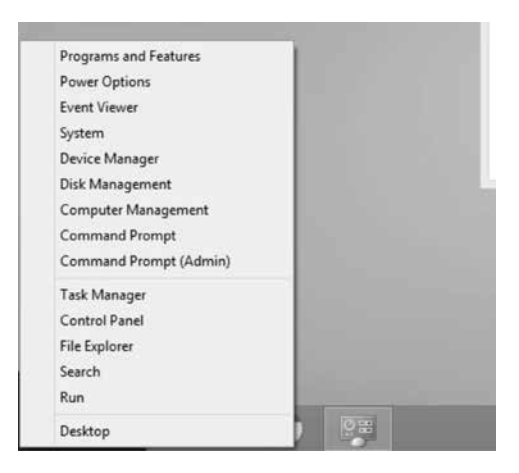

2 In the Control Panel, click on Network and Internet.

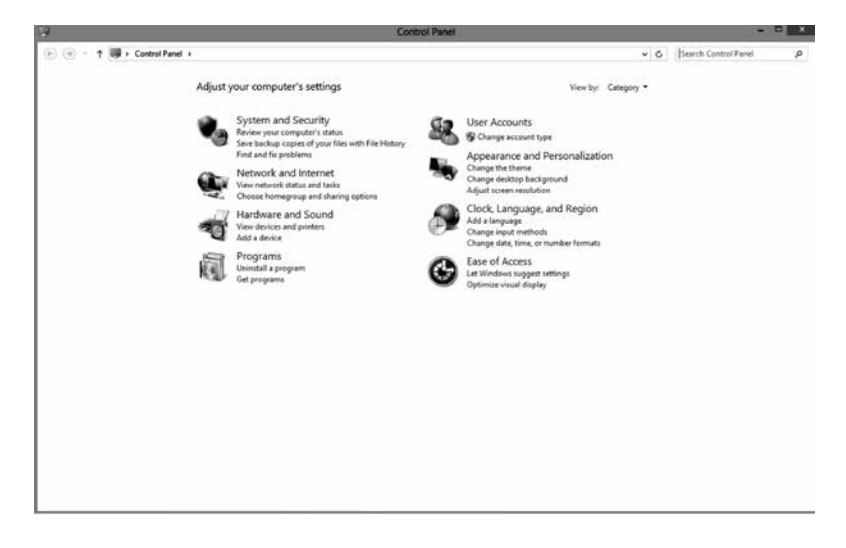

3- Click Network and Sharing Center.

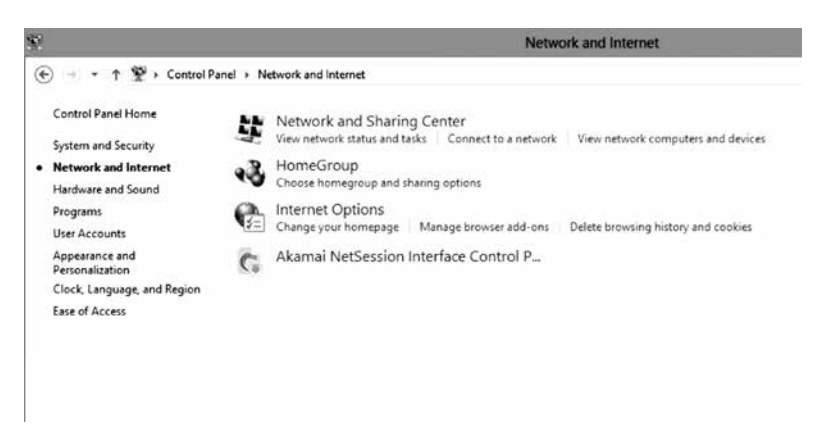

4- Then click Change adapter settings.

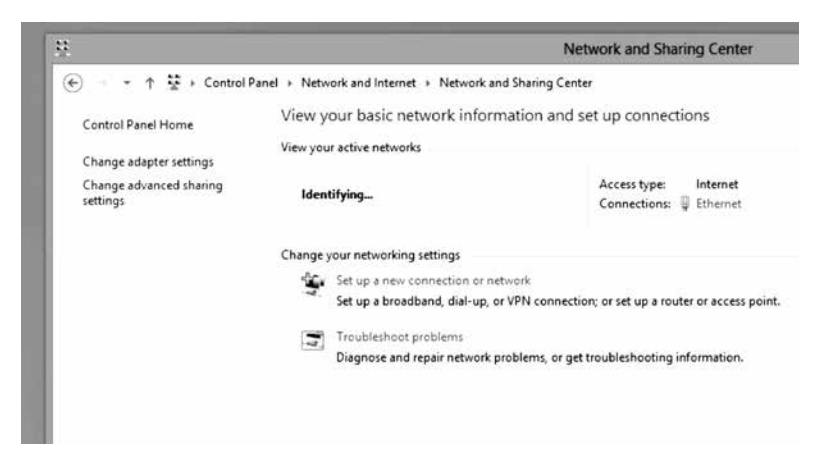

5- In Network Connections, right-click the Ethernet icon and click Properties.

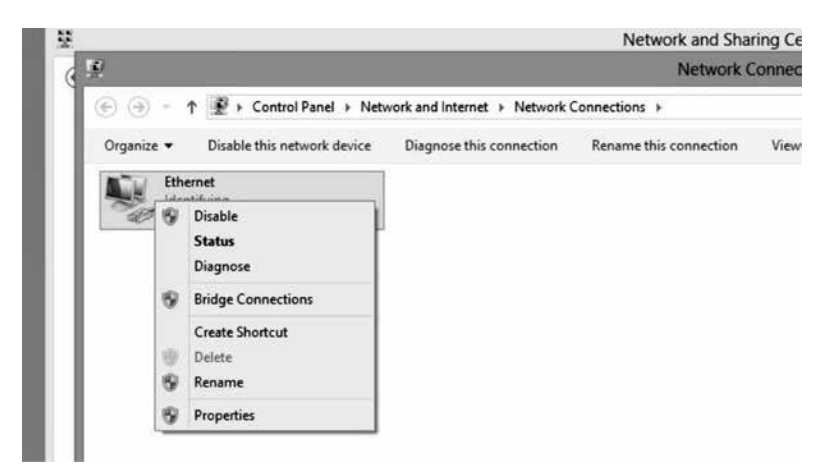

6- In Ethernet Properties, select Internet Protocol Version 4 (TCP/IPv4) by double-clicking it.

| Coonect using:                                                                                                    |                                                                                                    |                                                                      |
|----------------------------------------------------------------------------------------------------|----------------------------------------------------------------------------------------------------|----------------------------------------------------------------------|
| Broadcom Net                                                                                                    | Atreme 57xx Gigabit Cor                                                                                                    | ntroller                                                             |
|                                                                                                    |                                                                                                    | Configure                                                            |
| This connection uses                                                                                                    | the following items:                                                                                                    |                                                                      |
| Hicrosoft Ne     America And Phili     America And Phili     America And Phili     America And Phili     America And Philip     America And Philip     Amer | twork Adapter Multiplex<br>DP Protocol Driver<br>opology Discovery Map<br>opology Discovery Res                                                     | or Protocol<br>oper I/O Driver<br>ponder                             |
| Grie and Print     Microsoft Ne     Microsoft LL     Microsoft LL     | Twork Adapter Multiplex<br>DP Protocol Driver<br>opology Discovery Map<br>opology Discovery Res<br>ocol Version 6 (TCP/IP<br>ocol Version 4 (TCP/IP | vor Protocol<br>oper I/O Driver<br>ponder<br>v6)<br>v4)<br>>         |
|                                                                                                    | Uninstall                                                                                                    | Properties                                                           |
| Green and Print<br>A Microsoft Ne<br>A Microsoft LL<br>A Link-Layer T<br>A Link-Layer T                                                                                                    | twork Adapter Multiplex<br>DP Protocol Driver<br>opology Discovery Map<br>opology Discovery Res<br>ocol Version 6 (TCP/IP<br>ocol Version 4 (TCP/IP | ror Protocol<br>per I/O Driver<br>ponder<br>v6)<br>v4)<br>Properties |

7- In Internet Protocol Version 4 (TCP/IPv4) Properties, select the options Obtain an IP address automatically and Obtain DNS server address automatically.

| eneral                         | Alternate Configuration                                                                    |                               |                  |                     |                      |
|--------------------------------|--------------------------------------------------------------------------------------------|-------------------------------|------------------|---------------------|----------------------|
| You car<br>this cap<br>for the | n get IP settings assigned aut<br>ability. Otherwise, you need<br>appropriate IP settings. | comatically if<br>to ask your | your n<br>networ | etwork s<br>k admin | supports<br>istrator |
| <u>ا</u> ن ا                   | otain an IP address automatic                                                              | ally                          |                  |                     |                      |
| OUs                            | e the following IP address:                                                                |                               |                  |                     |                      |
| IP ac                          | idress:                                                                                    |                               |                  |                     |                      |
| Subr                           | et mask:                                                                                   |                               |                  | 272                 |                      |
| Defa                           | ult gateway:                                                                               |                               |                  |                     |                      |
| () O                           | otain DNS server address aut                                                               | omatically                    |                  |                     |                      |
| OUs                            | e the following DNS server a                                                               | ddresses:                     |                  |                     |                      |
| Prefe                          | erred DNS server:                                                                          |                               |                  |                     |                      |
| Alter                          | nate DNS server:                                                                           |                               |                  | - X                 | ]                    |
| V                              | alidate settings upon exit                                                                 |                               |                  | Adva                | anced                |

8- Double-click **OK** to return to the list of network peripherals. Once this data has been entered, your Internet service will work.

Your configuration is now complete. Please restart your computer to test your Internet connection.

# 2 CONFIGURING A MAILBOX

To configure your mailbox, visit the **Technical Support** section of our website: telebec.com

Follow these steps:

Under Internet, select Troubleshooting Tools and Guides, then Configuring a Mailbox.

# **3** CONTACTING US

Was this guide not able to answer some of your questions?

For technical assistance 24/7, call 1 888 TÉLÉBEC (835-3232) or visit the **Technical Support** section of our web site:

Residential – telebec.com Business – telebec.com/business

## **4** IMPORTANT INFORMATION

#### Domain name of your service:

tlb.sympatico.ca

### Outgoing mail server (SMTP):

smtp1.tlb.sympatico.ca

### Incoming mail server (POP3):

pop1.tlb.sympatico.ca

#### Username:

Email address: \_\_\_\_\_

It is your responsibility to keep this information in a secure place for future use.

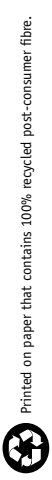

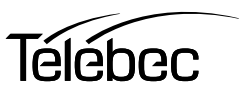

2014-07